## To run your iCAP Audit:

- 1. TopNet
- 2. Student Services
- 3. iCAP (Interactive Degree Progress) NOT iCAP General Education Audit
- 4. Submit an Audit

If "Run Audit", the report will run with your current declared major

- OR -

If **"What If",** you can choose to run an audit for any major; no limit on the number of audits you can run

- Select major
- Select concentration if applicable
- Select catalog year/term = your first semester at WKU
- "view submitted audits"
- "Refresh the List" in the upper-right corner of the iCAP list; click until audit appears
- Click on blue link under "View Link"
- You can "**Open All Sections**" to see requirements throughout the audit. This link is located just below the bar graph at the top of the audit.

To print a hard copy of this report in a font size that is readable, click "<u>Printer Friendly</u>" in your iCAP audit:

- 1. Under "File" select "Print Preview"
- 2. Change size from "shrink to fit" to "80%"
- 3. Then print document